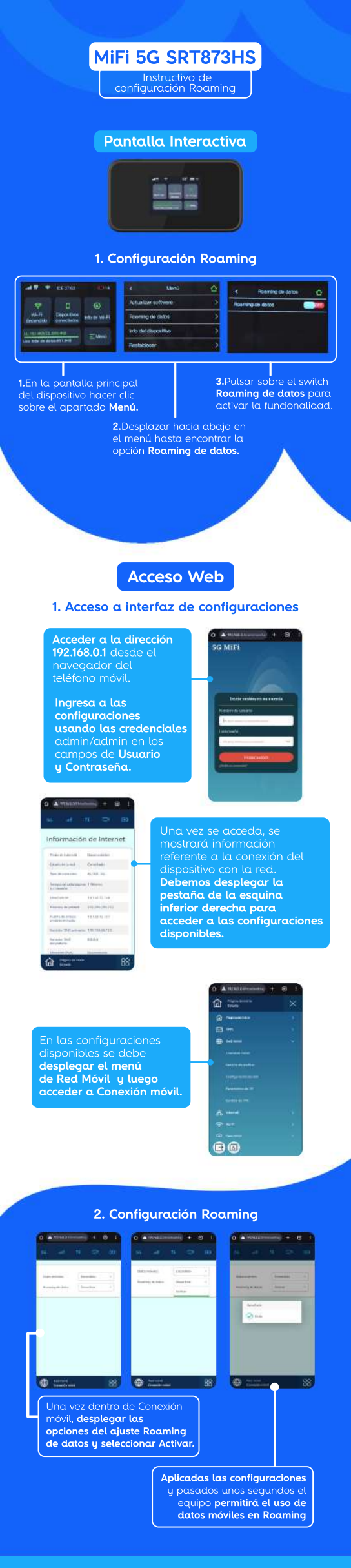

Visítanos o llámanos 809.859.6000 f Alter Dominicana @ (SMisceD

##